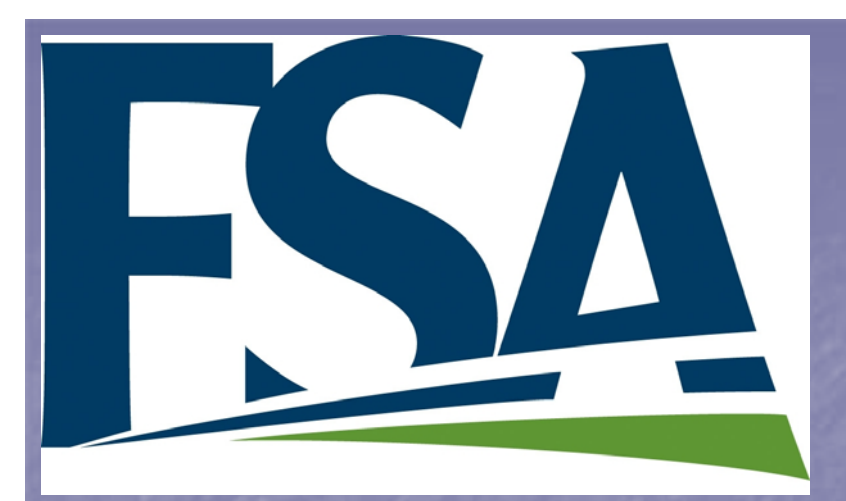

## FSA Commodity Programs

### Average Crop Revenue Election (ACRE) Program

FSA ACRE Program Calculator Presentation

v1

Disclaimer: Provisions provided in this presentation are subject to change or interpretive differences.

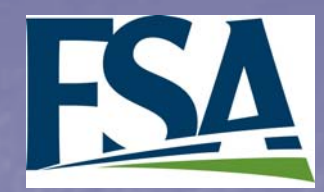

### Overview

**ACRE Program Calculator** 

- Software: Excel (developed using Excel 2003)
- Name: FSA ACRE Calculator v1.xls
- Provided by FSA: <u>www.fsa.usda.gov/dcp</u>
- For use by producers to determine estimated payment amounts or to assist in their decisions
- Only provides an estimate, due to rounding policies and producer yield and price projections.

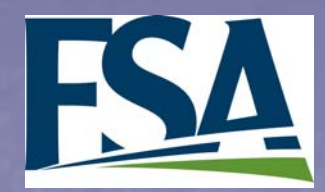

### Overview

#### Calculator has five worksheets:

Start Page with Disclaimer
Instructions Worksheet
Data Entry Worksheet
Trigger Worksheet
Payments Worksheet

| eets<br>Click on the tabs to vie<br>riggers Calculations.<br>Projected F<br>Payments | S :<br>w instruction  | Çi<br>ons, go to E   | Operator<br>FSN/Count<br>ck on the tabs<br>Data Entry, c | to go to Data<br>or go to the<br>No crops ar | Entry, go to t             | Acreage<br>(f appli-<br>cable)<br>he<br>Instruction | (if applica<br>Discase C<br>Data Entry<br>n<br>ments. Do | ble) 200<br>counter- Prev<br>Data Entry | Planted<br>Planted<br>Tri- | ayments         | pplicable)                                                                                                    | Only: CI<br>Premium                                                                             |
|--------------------------------------------------------------------------------------|-----------------------|----------------------|----------------------------------------------------------|----------------------------------------------|----------------------------|-----------------------------------------------------|----------------------------------------------------------|-----------------------------------------|----------------------------|-----------------|----------------------------------------------------------------------------------------------------|-------------------------------------------------------------------------------------------------|
|                                                                                      | Max                   | . Farm Eli           | gible Acrea                                              | ige for ACF                                  | RE (total ba               | ise acres):                                         | 0.0                                                      | Payme                                   | ent – Item 7 tim           | nes item 8 time | s (lessor of Ite                                                                                                    | m 8 or 9)                                                                                       |
| ACRE<br>Payments                                                                     | 1<br>State<br>Trigger | 2<br>Farm<br>Trigger | 3<br>Payment<br>Acreage %                                | 4<br>Planted &<br>Con.<br>Planted            | 5<br>Est. ACRE<br>per acre | 6<br>Max.<br>Payment<br>Acres                       |                                                          | 8<br>Farm Prod.<br>Index<br>Factor      | 9<br>SAG minus<br>ASR      | 10<br>SAG x 25% | Projec<br>ACRE Pa                                                                                                    | cted<br>lyment                                                                                  |
|                                                                                      |                       |                      |                                                          |                                              |                            |                                                     |                                                          |                                         |                            |                 |                                                                                                    |                                                                                                 |
|                                                                                      |                       |                      |                                                          |                                              |                            |                                                     |                                                          |                                         |                            |                 |                                                                                                    | _                                                                                               |
|                                                                                      |                       |                      |                                                          |                                              |                            |                                                     |                                                          |                                         |                            |                 |                                                                                                    |                                                                                                 |
|                                                                                      |                       |                      |                                                          |                                              |                            |                                                     |                                                          |                                         |                            |                 |                                                                                                    |                                                                                                 |
|                                                                                      |                       |                      |                                                          |                                              |                            |                                                     |                                                          |                                         |                            |                 |                                                                                                    |                                                                                                 |
|                                                                                      |                       | Maxin                | num Payme                                                | nt Acres h                                   | ave been d                 | esignated                                           |                                                          |                                         |                            |                 | \$                                                                                                    |                                                                                                 |
| Payment                                                                              |                       |                      | D                                                        | CP                                           |                            |                                                     |                                                          | А                                       | CRE Pr                     | ogram           |                                                                                                    |                                                                                                 |
| Comparison                                                                           | Dir                   | ect                  | Counter                                                  | -cyclical                                    | То                         | tal                                                 | Direc                                                    | irect (80%) ACRE Total                  |                            |                 |                                                                                                    |                                                                                                 |
|                                                                                      |                       |                      |                                                          |                                              | S                          |                                                     |                                                          |                                         |                            |                 | \$                                                                                                    | -                                                                                               |
|                                                                                      |                       |                      |                                                          |                                              | S                          |                                                     |                                                          |                                         |                            |                 | S                                                                                                    |                                                                                                 |
|                                                                                      |                       |                      |                                                          |                                              | \$                         | -                                                   |                                                          |                                         |                            |                 | \$                                                                                                    | -                                                                                               |
|                                                                                      |                       |                      |                                                          |                                              | S                          | -                                                   |                                                          |                                         |                            |                 | 5                                                                                                    | -                                                                                               |
|                                                                                      |                       |                      |                                                          |                                              | S                          | -                                                   |                                                          |                                         |                            |                 | S                                                                                                    |                                                                                                 |
|                                                                                      |                       |                      |                                                          |                                              | \$                         | -                                                   |                                                          |                                         |                            |                 | \$                                                                                                    | -                                                                                               |
|                                                                                      |                       |                      |                                                          |                                              | \$                         | -                                                   |                                                          |                                         |                            |                 | S                                                                                                    | -                                                                                               |
|                                                                                      | •                     |                      | \$                                                       |                                              | 5                          | -                                                   | •                                                        |                                         |                            |                 | 3<br>5                                                                                                    | E                                                                                               |
| essa                                                                                 | ry                    | '                    |                                                          |                                              |                            |                                                     |                                                          |                                         |                            |                 | Crops on the<br>not eligible fo<br>payments be<br>crops did not<br>State and Fa<br>Click on the i<br>Tab to review<br>Calculations. | farm are<br>or ACRE<br>cause the<br>t meet the<br>irm triggers,<br>red Trigger<br>v the Triggel |
| 21156                                                                                |                       | 1000                 |                                                          |                                              | -                          |                                                     |                                                          |                                         |                            |                 |                                                                                                    |                                                                                                 |

Table 1: Basic Farm Data FSN Base DCP Program Yields

| Data Entries are only necessary |
|---------------------------------|
| on the "Data Entry" Worksheet   |
| and the "Payments"              |
| Worksheet.                      |

| Table 5: Tar                                                                                            | able 5: Target Price, Direct Rate, and Loan |                    |        |          |              | 2009 2010 - 2012 |          |    |                     |    |             |     |        |    |                      |
|----------------------------------------------------------------------------------------------------|---------------------------------------------|--------------------|--------|----------|--------------|------------------|----------|----|---------------------|----|-------------|-----|--------|----|----------------------|
|                                                                                                    | Rates                                       |                    |        |          | 2000 2012    |                  |          |    |                     |    |             |     |        |    |                      |
| Covered Commodity Crop and Peanuts                                                                      |                                             | DCP Direct<br>Rate |        | Ta<br>Pr | rget<br>rice | υ                | oan Rate | N  | lax CC If<br>R>Mrkt | Т  | arget Price | Loa | n Rate | 1  | Max CC If<br>LR>Mrkt |
| Wheat (bu)                                                                                              |                                             | \$                 | 0.52   | \$       | 3.92         | \$               | 2.75     | \$ | 0.65                | ş  | 4.17        | \$  | 2.94   | \$ | 0.71                 |
| Barley (bu)                                                                                             |                                             | \$                 | 0.24   | \$       | 2.24         | \$               | 1.85     | \$ | 0.15                | \$ | 2.63        | \$  | 1.95   | \$ | 0.44                 |
| Oats (bu)                                                                                               |                                             | \$                 | 0.024  | \$       | 1,44         | \$               | 1.33     | \$ | 0.086               | \$ | 1.79        | \$  | 1.39   | \$ | 0.376                |
| Corn (bu)                                                                                               |                                             | \$                 | 0.28   | \$       | 2.63         | \$               | 1.95     | \$ | 0.40                | \$ | 2.63        | \$  | 1.95   | \$ | 0.40                 |
| Grain Sorghum (bu)                                                                                      | Grain Sorghum (bu)                          |                    | 0.35   | \$       | 2.57         | \$               | 1.95     | \$ | 0.27                | \$ | 2.63        | \$  | 1.95   | \$ | 0.33                 |
| Upland Cotton (Ib)                                                                                      |                                             | \$                 | 0.0667 | \$ (     | 0.7125       | \$               | 0.52     | \$ | 0.1258              | \$ | 0.7125      | \$  | 0.52   | \$ | 0.1258               |
| Disa (aut)                                                                                              | Modium Grain                                | 8                  | 2.35   | \$       | 10.50        | \$               | 6.50     | \$ | 1.65                | 8  | 10.50       | \$  | 6.50   | \$ | 1.65                 |
| rice (cwi)                                                                                              | Long Grain                                  | \$                 | 2.35   | \$       | 10.50        | \$               | 6.50     | \$ | 1.65                | \$ | 10.50       | \$  | 6.50   | \$ | 1.65                 |
| Soybeans (bu)                                                                                           |                                             | 8                  | 0.44   | \$       | 5.80         | \$               | 5.00     | \$ | 0.36                | \$ | 6.00        | \$  | 5.00   | \$ | 0.56                 |
| Other Oilsoods (cwt): Canola, Flaxsood, Rapeseed,<br>Sunflower, Mustard seed, Safflower, Crambe, Sesame |                                             | \$                 | 0.80   | \$       | 10.10        | \$               | 9.30     | \$ |                     | \$ | 12.68       | \$  | 10.09  | \$ | 1.79                 |
| Peanuts (ton)                                                                                           |                                             | \$                 | 36     | \$       | 495          | \$               | 355      | \$ | 104                 | \$ | 495         | \$  | 355    | \$ | 104                  |
|                                                                                                    | Dry Peas                                    |                    |        | \$       | 8.32         | \$               | 5.40     | \$ | 2.92                | \$ | 8.32        | \$  | 5.40   | \$ | 2.92                 |
| Dates Cross (suf)                                                                                       | Lontils                                     |                    |        | \$       | 12.81        | \$               | 11.28    | \$ | 1.53                | \$ | 12.81       | \$  | 11.28  | \$ | 1.53                 |
| Pulse Crops (Cwt)                                                                                       | Small Chickpeas                             |                    |        | \$       | 10.36        | \$               | 7.43     | \$ | 2.93                | \$ | 10.36       | \$  | 7.43   | \$ | 2.93                 |
|                                                                                                    | Largo Chickpeas                             |                    |        | \$       | 12.81        | \$               | 11.28    | \$ | 1.53                | \$ | 12.81       | \$  | 11.28  | \$ | 1.53                 |

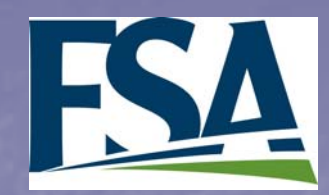

### Overview

When opening the calculator, a warning screen will pop up:

| Security Warning                                                                 |                                                             |
|----------------------------------------------------------------------------------|-------------------------------------------------------------|
| <sup>•</sup> C:\Documents and Setting<br>contains macros.                        | VACRE Calculator v8b.xds"                                   |
| Macros may contain viruses . It is usu<br>macros are legitimate , you might lose | ally safe to disable macros, but if the some functionality. |
|                                                                                  |                                                             |

Click on "Enable Macros" and the "Start Page" will open.

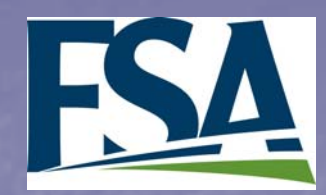

### Start Page

Initially, the "Start Page" provides a disclaimer

After the initial use, the calculator may open on other worksheets

Click on "Continue on to Data Entry" Average Crop Revenue Election (ACRE) Program

#### **Estimated Benefits Calculator**

This software is intended for educational use. It was developed solely to provide information to producers with regard to the potential payment calculations for the ACRE Program for a farm. Estimated potential payment calculations may differ from actual payments due to price and yield projections, rounding, and the application of payment limitation rules. This model does not apply the limitations for producers, nor does it calculate individual producer payments. Users may run the calculator for any of the years to project future payments.

By accessing and using this calculator, the user acknowledges that projected outcomes generated by this calculator are for informational purposes, are not forecasts of future outcomes, and do not guarantee any future outcome or result.

> Continue on to Data Entry

### **Data Entry**

**General Data Entry Information** 

See "Crops and Units Chart" for correct units (right of Table 1 on Data Entry Worksheet)

All yields are based on whole numbers.

| rops and Units Ch | art:                     |
|-------------------|--------------------------|
| Bushels           | Pounds                   |
| Vheat             | Canola                   |
| Barley            | Small Chickpeas          |
| Dats              | Large Chickpeas          |
| Corn              | Crambe                   |
| Grain Sorghum     | Dry Peas                 |
| Soybeans          | Lentils                  |
| laxseed (56 #/bu) | Mustard Seed             |
|                   | Peanuts                  |
|                   | Rapeseed                 |
|                   | Rice, Long Grain         |
|                   | Rice, Medium/Small Grain |
|                   | Safflower                |
|                   | Sesame seed              |
|                   | Sunflower                |
|                   | Upland Cotton            |

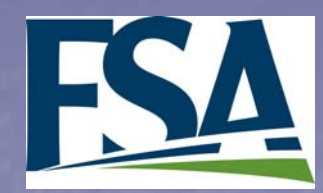

Table 1:

Crops:

Operator FSN/County Crop Year:

### Data Entry

able 1: Basic Farm Data

Enter ALL crop with Base Acre and Planted/PP Covered Commodity Crops and

Table 2: Farm Yield

Data

Table 3: State Yield

OCP Program Yield (if applicable)

Direct

ter 5 previous years (2004 - 2008) OR Average (n Actual Farm Yields (Production/Planted Accus)

2009 Earm Dat

ESA Use Only: Cl

Total or Per Acr

FSA Us Only: BFY \*

Most data entries are inputted on this sheet

■ Tabs at the top of the sheet:

- $\sim$

Click on the tabs t to the Triggers Ca

|                                                                             |             |                      |                  | •p                 | reliminary or Estimated                          | 0004                | Actual State                  | fields *                 | 0000                    |                      | Only: S          | State Yield *                                                                                             | for 2009                                                              |
|-----------------------------------------------------------------------------|-------------|----------------------|------------------|--------------------|--------------------------------------------------|---------------------|-------------------------------|--------------------------|-------------------------|----------------------|------------------|----------------------------------------------------------------------------------------------------|-----------------------------------------------------------------------|
|                                                                             |             |                      |                  | Jes Jones          |                                                  | 2004                | 2005 2006                     | 2007                     | 2008                    | Average.             | 831.             | _                                                                                                    |                                                                       |
| Go to Instructions                                                          |             |                      |                  |                    |                                                  |                     |                               |                          |                         |                      |                  |                                                                                                    |                                                                       |
|                                                                             |             |                      |                  |                    |                                                  |                     |                               |                          |                         |                      |                  | _                                                                                                    |                                                                       |
| Go to Triggers                                                              |             |                      |                  |                    |                                                  | ACRE 20             | 09 Nat. See                   | Table 5 Infor            | rmation                 | 2009                 |                  |                                                                                                    |                                                                       |
|                                                                             |             |                      |                  | Tat<br>• r         | ole 4: National Data<br>Preliminary or Estimated | Guarantee<br>Price* | Avg.<br>larket<br>rice * Rate | In DCP<br>Direct<br>Rate | 2009<br>Target<br>Price | Projected<br>CC Rate |                  | Not Eligible<br>Payme                                                                                     | for ACRE<br>ents                                                      |
| Go to Payments                                                              |             |                      |                  |                    |                                                  |                     |                               |                          |                         |                      | n<br>p<br>c<br>s | Crops on the I<br>not eligible for<br>payments bec<br>crops did not I<br>State and Fan<br>Click on the re | arm are<br>ACRE<br>cause the<br>meet the<br>m triggers.<br>ad Trigger |
| o clear data on this sheet, view inst<br>lculations, or go to the Payments. | ructions, g | CLEAR                | ) 🗸              | Instruction        | 7                                                | Trig                | gers                          | 7                        | Pa                      | aym                  | ents             | 7                                                                                                    | Trigger                                                               |
| Basic Farm Data FSN Base                                                    | DCP Prog    | ram Yields           | 2009 Fa          | arm Data           | 2009 (<br>Premi                                  | Crop<br>ums (       | Insura<br>enter               | ince<br>only             | ,                       | FS/                  | 4 Us             | e                                                                                                    | \$ 0.71<br>\$ 0.44<br>\$ 0.376<br>\$ 0.40<br>\$ 0.33                  |
| (if appli-                                                                  | (ii app     | illeabie)            |                  |                    | one,                                             | if ap               | plicab                        | le)                      |                         | On                   | ly: C            | 1                                                                                                    | \$ 0.1258<br>\$ 1.65<br>\$ 1.65                                       |
| cable)                                                                      | Direct      | Counter-<br>Cyclical | Prev.<br>Acreage | Planted<br>Acreage | Total                                            | or                  | Per                           | Acre                     | e                       | Pre                  | miur             | n                                                                                                    | s 0.56<br>s 1.79<br>s 104<br>s 2.92<br>s 1.53                         |
|                                                                             |             |                      |                  |                    |                                                  |                     |                               |                          |                         |                      |                  |                                                                                                    | 2.93                                                                  |
|                                                                             |             |                      |                  |                    |                                                  |                     |                               |                          |                         |                      |                  |                                                                                                    | 7                                                                     |

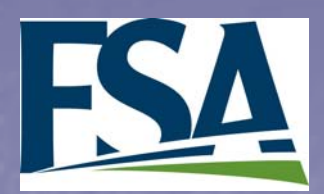

### Data Entry: Basic Farm Data

- Enter data in cells which are highlighted in yellow
- Basic Information: Operator Name, FSN/County, Crop Year
- List every crop that has base acreage <u>and</u> every covered commodity crop or peanuts that is planted or prevented planted on the farm.

| Table 1: Ba                                             | sic Farm Data                                                              | FSN Base    | DCP Prog  | ram Yields           | 2009 Fa        | arm Data | 2009 Crop<br>Premiums | Insurance<br>(enter only | FSA Use |  |  |
|---------------------------------------------------------|----------------------------------------------------------------------------|-------------|-----------|----------------------|----------------|----------|-----------------------|--------------------------|---------|--|--|
| Operator                                                | B Farms                                                                    | appli-      | (ii app   | ( approable)         |                |          |                       | one, if applicable)      |         |  |  |
| FSN/County                                              | 1234                                                                       | cable)      | Direct    | Counter-             | Prev.          | Planted  | Total or              | Por Acro                 | Premium |  |  |
| Crop Year:                                              | 2009                                                                       | 00010)      | Direct    | Cyclical             | Acreage        | Acreage  |                       | Fel Acle                 |         |  |  |
|                                                         | wheat 🔍 💌                                                                  |             |           |                      |                |          |                       |                          | 0.00    |  |  |
| Crops:                                                  | Wheat 🔼                                                                    |             |           |                      |                |          |                       |                          | 0.00    |  |  |
| Enter ALL crops<br>with Base Acres<br>and<br>Planted/PP | Oats<br>Corn<br>Grain Sorghum<br>Upland Cotton<br>Rice, Medium/Short Grair |             | Use of to | lrop dov<br>enter cr | vn box<br>ops. |          |                       |                          | 0.00    |  |  |
| Covered                                                 | Rice, Long Grain 🛛 🞽                                                       |             |           |                      |                |          |                       |                          |         |  |  |
| Commodity Crops                                         |                                                                            |             |           |                      |                |          |                       |                          |         |  |  |
| and Peanuts                                             |                                                                            |             |           |                      |                |          |                       |                          |         |  |  |
|                                                         |                                                                            |             |           |                      |                |          |                       |                          |         |  |  |
|                                                         | 0.0                                                                        | 0 Total 0.0 |           |                      |                |          |                       | 8                        |         |  |  |

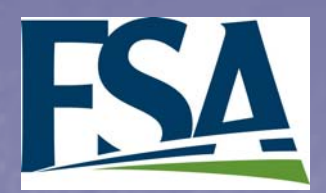

### Data Entry: Basic Farm Data

- Enter Base Acreage, DCP Yields (optional), and Prevented and Planted Acreage
- Enter Crop Insurance information (Either enter total for the farm or amount per acre)
  - If both are entered, "error" will be indicated in the FSA Use Only column.

| Table 1: Basic Farm Data |         | FSN Base<br>Acreage (if | DCP Progr<br>(if appl | r <b>am Yields</b><br>icable) | 2009 Fa | rm Data | 2009 Crop<br>Premiums | Insurance<br>(enter only | FSA Use |
|--------------------------|---------|-------------------------|-----------------------|-------------------------------|---------|---------|-----------------------|--------------------------|---------|
| Operator                 | B Farms | appli-                  |                       |                               |         |         | one, ir ap            | Only: CI                 |         |
| FSN/County               | 1234    | cable)                  | Direct                | Counter-                      | Prev.   | Planted | Total or              | Per Acre                 | Premium |
| Crop Year:               | 2009    |                         | 2                     | Cyclical                      | Acreage | Acreage | i otai oi             |                          |         |
|                          | Barley  | 300.0                   | 80.0                  | 85.0                          | 0.0     | 0.0     |                       | \$ 5.00                  | 0.00    |
| Crops:                   | Wheat   | 100.0                   | 100.0                 | 100.0                         | 100.0   |         |                       | \$ 10.00                 | 10.00   |
| Enter ALL groups         | Corn    | 0.0                     |                       |                               |         | 400.0   | 8000                  | \$ 20.00                 | Error   |
| Enter ALL crops          |         |                         |                       |                               |         |         |                       |                          |         |
| with Base Acres          |         |                         |                       |                               |         |         |                       |                          |         |
| and                      |         |                         |                       |                               |         |         |                       |                          |         |
| Planted/PP               |         |                         |                       |                               |         |         | _                     |                          |         |
| Covered                  |         |                         | - Rou                 | nd all                        | yields  | to who  | ole num               | bers –                   |         |
| Commodity Crops          |         |                         |                       |                               |         |         |                       |                          |         |
| and Peanuts              |         |                         |                       |                               |         |         |                       |                          |         |
|                          |         | 400.0                   |                       |                               |         |         |                       |                          | 9       |
|                          |         | 400.0                   |                       |                               | Total   | 500.0   |                       |                          |         |

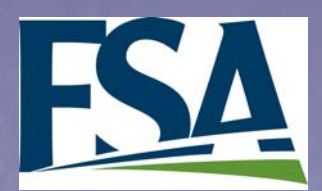

### Data Entry: Farm Yield Data

Table 2: Farm Yield Data

#### Enter Historical and Actual Yield in the yellow cells

| Table 2: Farm Vield        |             | 2                                 | 009 Bench  | mark Farn    | n Yield (Bl | -Y) *     |         |             |
|----------------------------|-------------|-----------------------------------|------------|--------------|-------------|-----------|---------|-------------|
|                            | Enter 5 pre | evious yea                        | rs (2004 - | 2008) OR /   | Average (r  | not both) | FSA Use | 2009 Actual |
| Data                       | Actual      | Farm Yield                        | Only:      | Farm Yield * |             |           |         |             |
| * Preliminary or Estimated | 2004        | 2004 2005 2006 2007 2008 Average* |            |              |             |           | BFY *   |             |
| Barley                     |             |                                   |            |              |             |           | 0.00    |             |
| Wheat                      |             |                                   |            |              |             |           | 0.00    |             |
| Corn                       |             |                                   |            |              |             |           | 0.00    |             |
|                            |             |                                   |            |              |             |           |         |             |
|                            |             |                                   |            |              |             |           |         |             |
|                            |             |                                   | Y          |              |             |           |         |             |
|                            |             |                                   |            |              |             | • • •     |         |             |
|                            | Do r        | not en                            | iter dc    | oth Aci      | tual Y      | ields     |         |             |
|                            | and         | $\Delta v \rho r$                 | Y ank      | ield fr      | nr a cr     | onl       |         |             |
|                            |             |                                   | uge i      |              |             | op.       |         |             |
| Felder to Andrews          | There       | e will<br>bot                     |            |              |             |           |         |             |

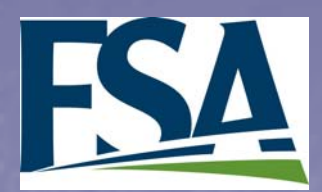

### Data Entry: Farm Yield Data

Table 2: Farm Yield Data

#### Enter Historical and Actual Yield in the yellow cells

| Table 2: Farm Yield                                                                                         |                                                                                                    | 20          | 09 Bench     | mark Farm    | Yield (BF | Y) *     |         |             |  |  |  |  |
|----------------------------------------------------------------------------------------------------|----------------------------------------------------------------------------------------------------|-------------|--------------|--------------|-----------|----------|---------|-------------|--|--|--|--|
| Data                                                                                                    | Enter 5 pre                                                                                            | evious yea  | rs (2004 - 2 | 2008) OR A   | verage (n | ot both) | FSA Use | 2009 Actual |  |  |  |  |
| * Proliminary or Estimated                                                                                  | Actual                                                                                                 | Farm Yields | Only:        | Farm Yield * |           |          |         |             |  |  |  |  |
| Preniminary of Estimated                                                                                    | 2004                                                                                                   | 2005        | 2006         | 2007         | 2008      | Average* | BFY *   |             |  |  |  |  |
| Barley                                                                                                    |                                                                                                    |             |              |              |           |          | 0.00    |             |  |  |  |  |
| Wheat                                                                                                    |                                                                                                    |             |              |              |           | 126.00   | 126.00  | 130.00      |  |  |  |  |
| Corn                                                                                                    | <mark>- 150.00</mark>                                                                                  | 160.00      | 133.00       | 122.00       | 145.00    | 143.00   | 143.00  | 120.00      |  |  |  |  |
|                                                                                                    |                                                                                                    |             |              |              |           |          |         |             |  |  |  |  |
| To ensure the most accurate calculations, the user<br>should round to whole numbers for bushels and pounds. |                                                                                                    |             |              |              |           |          |         |             |  |  |  |  |
| and enter t<br>"FSA Use C                                                                                   | and enter the rounded amount that was calculated in the "FSA Use Only" column in the "Average" column. |             |              |              |           |          |         |             |  |  |  |  |

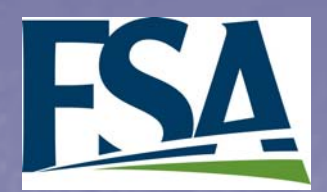

### Data Entry: State Yield Data For 2010 - 2012,

Table 3: State Yield Data

#### Enter Historical and Actual Yield in the yellow cells

| Table 3: State Yield      | Enter 5 pre | 20<br>evious yea | 2009 Actual          | Not<br>Applicable |          |                |               |          |  |
|---------------------------|-------------|------------------|----------------------|-------------------|----------|----------------|---------------|----------|--|
| *Preliminary or Estimated | 2004        | Actu<br>2005     | al State Yie<br>2006 | lds *<br>2007     | Average* | Only:<br>BSY * | State Yield * | for 2009 |  |
| Barley                    | 2001        | 2000             | 2000                 | 2001              | 2000     |                | 0.00          |          |  |
| Wheat                     |             |                  |                      |                   |          | 120.00         | 120.00        | 100.00   |  |
| Corn                      |             |                  |                      |                   |          | 140.00         | 140.00        | 145.00   |  |
|                           |             |                  |                      |                   |          |                |               |          |  |
|                           |             |                  |                      |                   |          |                |               |          |  |
|                           |             |                  |                      |                   |          |                |               |          |  |
|                           |             | at an            | torh                 | م <b>+</b> ه ۸    | atual    | Violda         |               |          |  |
|                           |             | iot en           |                      |                   |          |                |               |          |  |
|                           | and         |                  |                      |                   |          |                |               |          |  |

To ensure the most accurate calculations, the user should round to whole numbers for bushels and pounds.

Previous Year State ACRE Guarantee is

entered.

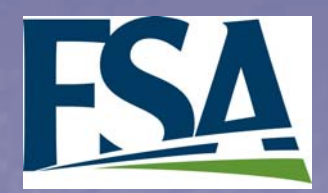

### Data Entry: National

Data

Table 4: National Data

Enter data in yellow cells for ACRE and purple cells for DCP/ACRE comparisons The calculator will project a DCP Countercyclical rate, based on target price and Nat. Avg. Market Price.

13

|                                                             |                                               |        | 20                        | 09 Nat. | See                  | a Table 🗄                                | 5 Inforr                                    | nation                      | I                   | 20                 | 000                |                      |
|-------------------------------------------------------------|-----------------------------------------------|--------|---------------------------|---------|----------------------|------------------------------------------|---------------------------------------------|-----------------------------|---------------------|--------------------|--------------------|----------------------|
| Fable 4: National Data           * Preliminary or Estimated | Guarantee<br>Price *                          |        | Avg.<br>Market<br>Price * |         | 2009 Lo<br>Rate      | an Di<br>Di<br>R                         | CP<br>rect<br>ate                           | 2009<br>Target<br>Price     |                     | Proj<br>CC         | ected<br>Rate      |                      |
| Barley                                                      | Barley\$ 3.5000Wheat\$ 6.6700\$ 6.5000Filled. |        |                           |         |                      |                                          | bo pro                                      |                             |                     | -                  | 13                 |                      |
| Wheat                                                       |                                               |        |                           |         |                      |                                          | pe bie-                                     | T                           |                     | -                  |                    |                      |
| Corn                                                        | \$                                            | 4.2000 | \$                        | 3.6000  |                      |                                          |                                             |                             | _                   |                    |                    |                      |
|                                                             | Table 5: Target Price, Direct Rate<br>Rates   |        |                           |         | irect Rate, and<br>S | d Loan                                   |                                             |                             |                     |                    |                    |                      |
|                                                             |                                               |        |                           |         |                      | Covered                                  | Commodity Crop a                            | nd Peanuts                  | DCP Direct<br>Rate  | Target<br>Price    | Loan Rate          | Max CC if<br>LR>Mrkt |
|                                                             |                                               |        |                           |         |                      | Wheat (bu)                               |                                             |                             | \$ 0.52             | \$ 3.92            | \$ 2.75            | \$ 0.65              |
|                                                             |                                               |        |                           |         |                      | Dats (bu)                                |                                             |                             | \$ 0.24<br>\$ 0.024 | \$ 2.24<br>\$ 1.44 | \$ 1.85<br>\$ 1.33 | \$ 0.086             |
| Crops that are in                                           |                                               |        |                           |         |                      | Corn (bu)                                |                                             |                             | \$ 0.28             | \$ 2.63            | \$ 1.95            | \$ 0.40              |
| are an indicate bath                                        |                                               |        |                           |         |                      | Grain Sorghum (bu                        | )                                           |                             | \$ 0.35             | \$ 2.57            | \$ 1.95            | \$ 0.27              |
| green indicate both                                         |                                               |        |                           |         |                      | Upland Cotton (lb)                       | Nedium Orai                                 |                             | \$ 0.0667           | \$ 0.7125          | \$ 0.52            | \$ 0.1258            |
| the State and the                                           |                                               |        |                           |         |                      | Rice (cwt)                               | Long Grain                                  |                             | \$ 2.35             | \$ 10.50           | \$ 6.50            | \$ 1.65<br>\$ 1.65   |
|                                                             |                                               |        |                           |         |                      | Soybeans (bu)                            | Long Gran                                   |                             | \$ 0.44             | \$ 5.80            | \$ 5.00            | \$ 0.36              |
| - Farm triggers were                                        | -                                             |        |                           |         |                      | Other Oilseeds (cw<br>Sunflower, Mustard | t): Canola, Flaxsee<br>seed, Safflower, Cra | d, Rapeseed,<br>mbe, Sesame | \$ 0.80             | \$ 10.10           | \$ 9.30            | \$ -                 |
| met.                                                        |                                               |        |                           |         |                      | Peanuts (ton)                            |                                             |                             | \$ 36               | \$ 495             | \$ 355             | \$ 104               |
|                                                             |                                               |        |                           |         |                      |                                          | Dry Peas                                    |                             |                     | \$ 8.32            | \$ 5.40            | \$ 2.92              |
|                                                             |                                               |        |                           |         |                      | Pulse Crops (cwt)                        | Small Chickpeas                             |                             |                     | a 12.81 \$ 10.36   | \$ 11.28           | a 1.53<br>S 2.93     |
|                                                             |                                               |        |                           |         |                      |                                          | Large Chickpeas                             |                             |                     | \$ 12.81           | \$ 11.28           | \$ 1.53              |

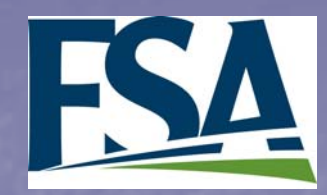

Data Entry

After data entry, go to the trigger sheet to view the calculations

Go to the payment sheet to enter payment acres.

| Clic<br>to t | Click on the tabs to clear data on this sheet, view instructions, go CLEAR Instruction Triggers Payments to the Triggers Calculations, or go to the Payments. |                                                          |            |                |          |                       |         |           |          |         |  |  |  |  |  |
|--------------|----------------------------------------------------------------------------------------------------|----------------------------------------------------------|------------|----------------|----------|-----------------------|---------|-----------|----------|---------|--|--|--|--|--|
|              | Table 1: Ba                                                                                                    | FSN Base DCP Program Yields<br>Acreage (if applicable) 2 |            | 2009 Farm Data |          | 2009 Crop<br>Premiums | FSA Use |           |          |         |  |  |  |  |  |
|              | Operator                                                                                                    |                                                          | (if appli- |                | -        |                       |         | one, if a | Only: Cl |         |  |  |  |  |  |
|              | FSN/County                                                                                                    |                                                          | (n apple)  | Direct         | Counter- | Prev.                 | Planted | Total     | Bor Acro | Premium |  |  |  |  |  |
|              | Crop Year:                                                                                                    | 2009                                                     | 000107     | Direct         | Cyclical | Acreage               | Acreage | Total of  | Fel Acie |         |  |  |  |  |  |
|              | Crops:                                                                                                    |                                                          |            |                |          |                       |         |           |          |         |  |  |  |  |  |
|              |                                                                                                    |                                                          |            |                |          |                       |         |           |          |         |  |  |  |  |  |

| FSA                                                                                                    | Ţ                        | rig         | ger                               | ' Sh                           | <b>)ee</b> '              | ر<br>Go                           | Viev<br>to Pay                    | w Only<br>yments |                 |  |  |  |  |
|----------------------------------------------------------------------------------------------------|--------------------------|-------------|-----------------------------------|--------------------------------|---------------------------|-----------------------------------|-----------------------------------|------------------|-----------------|--|--|--|--|
| Click on the tabs to view instructions, go to Data Entry, go to the Triggers Calculations, or go to the Payments Page |                          |             |                                   |                                |                           |                                   |                                   |                  |                 |  |  |  |  |
| 0 T.                                                                                                    |                          | State ACF   | RE Guarant                        | ee (SAG) *                     |                           | Actual St                         | ate Revenu                        | ie (ASR) *       | State           |  |  |  |  |
| State Trigger                                                                                                    | Benchmark<br>State Yield | Guar. Price | Calc. SAG                         | Previous year<br>SAG           | 2009 SAG                  | 2009 Actual<br>State Yield        | 2009 Nat.<br>Avg. Market<br>Price | 2009 ASR         | Trigger<br>Met? |  |  |  |  |
|                                                                                                    |                          |             |                                   |                                |                           |                                   |                                   |                  |                 |  |  |  |  |
| Wheat                                                                                                    | 120.00                   | \$ 6.6700   | \$ 720.36                         | \$-                            | \$ 720.36                 | 100.00                            | \$ 6.5000                         | \$ 650.00        | yes             |  |  |  |  |
| Corn                                                                                                    | 140.00                   | \$ 4.2000   | \$ 529.20                         | s -                            | \$ 529.20                 | 145.00                            | \$ 3.6000                         | \$ 522.00        | yes             |  |  |  |  |
|                                                                                                    |                          |             |                                   |                                |                           |                                   |                                   |                  |                 |  |  |  |  |
|                                                                                                    |                          | Farm ACRE   | Guarantee                         | *                              | Actual F                  | arm Revenu                        | ie (AFR) *                        | Farm             |                 |  |  |  |  |
| Farm Trigger                                                                                                    | Benchmark<br>Farm Yield  | Guar. Price | Crop Ins.<br>Premiums per<br>Acre | 2009 Farm<br>ACRE<br>Guarantee | 2009 Actual<br>Farm Yield | 2009 Nat.<br>Avg. Market<br>Price | 2009 AFR                          | Trigger<br>Met?  |                 |  |  |  |  |
|                                                                                                    |                          |             |                                   |                                |                           |                                   |                                   |                  |                 |  |  |  |  |
| Wheat                                                                                                    | 126.00                   | \$ 6.6700   | \$ 20.00                          | \$ 860.42                      | 0.00                      | \$ 6.5000                         | \$ -                              | yes              |                 |  |  |  |  |
| Corn                                                                                                    | 143.00                   | \$ 4.2000   | \$ 30.00                          | \$ 630.60                      | 120.00                    | \$ 3.6000                         | \$ 432.00                         | yes              |                 |  |  |  |  |
|                                                                                                    |                          |             |                                   |                                |                           |                                   |                                   |                  | 15              |  |  |  |  |

# Esa Payments Worksheet

Click on the tabs to view instructions, go to Data Entry, or go to the Triggers Calculations.

Instruction

Data Entry

Triggers

Projected Farm Payments Enter 'Payment Acres' for each eligible crop. For each eligible crop, the payment acres cannot exceed of the planted of the planted

|                  | Max                   | 400.0                | Da                        | ata Er                            | itry, I                    | ľ                                  |                       |    |               |                |           |
|------------------|-----------------------|----------------------|---------------------------|-----------------------------------|----------------------------|------------------------------------|-----------------------|----|---------------|----------------|-----------|
| ACRE<br>Payments | 1<br>State<br>Trigger | 2<br>Farm<br>Trigger | 3<br>Payment<br>Acreage % | 4<br>Planted &<br>Con.<br>Planted | 5<br>Est. ACRE<br>per acre | 6<br>Potential<br>Payment<br>Acres | 7<br>Payment<br>Acres | Wo | and<br>orkshe | Paym<br>eets v | ei<br>vil |
| Wheat            | yes                   | yes                  | 83.3%                     | 100.0                             | \$ 73.88                   | 83.3                               |                       | on | the d         | efault         | t p       |
| Corn             | yes                   | yes                  | 83.3%                     | 400.0                             | \$ 7.35                    | 333.2                              |                       |    |               |                | -         |
|                  |                       |                      |                           |                                   |                            |                                    |                       |    |               |                |           |

ACRE Payments Section: User needs to enter "Payment Acres"

|            |                                      | _      |           |             |            |            |       |                   |      |      |      |       |
|------------|--------------------------------------|--------|-----------|-------------|------------|------------|-------|-------------------|------|------|------|-------|
|            |                                      |        |           |             |            |            |       |                   |      |      |      |       |
|            |                                      |        | Additiona | l acres tha | t may be d | esignated: | 400.0 | J                 |      |      | \$   | -     |
| Payment    |                                      |        | D         |             |            | CDE Dr     | ogram |                   |      |      |      |       |
| Comparison | DCP<br>Direct Counter-cyclical Total |        |           |             |            |            |       | Direct (80%) ACRE |      |      |      |       |
| Barley     | S                                    | 4,798  | S         | -           | \$         | 4,798      | \$    | 3,838             |      |      | \$   | 3,838 |
| Wheat      | \$                                   | 4,332  | \$        | -           | \$         | 4,332      | \$    | 3,466             | \$   | -    | \$   | 3,466 |
| Corn       | \$                                   | -      | \$        | -           | \$         | -          | \$    | -                 | \$   | -    | \$   | -     |
|            |                                      |        |           |             | \$         | -          |       |                   |      |      | \$   | -     |
|            |                                      |        |           |             |            |            |       |                   | 1    |      |      | -     |
| umonto Co  |                                      | ricon  | Saat      |             |            |            |       | roaro             |      |      |      | -     |
| iyments Co | mpa                                  | arison | Secu      | ion: I      | DCP        | 75. AC     | REP   | rogra             | m Pa | ymen | is j | -     |
|            |                                      |        |           |             | 3          | -          |       |                   |      |      | •    | -     |
|            |                                      |        |           |             | \$         | -          |       |                   |      |      | \$   | -     |
|            |                                      |        |           |             | \$         | -          |       |                   |      |      | \$   | -     |
|            | e                                    | 0.130  | e         | -           | e          | 0 1 2 0    | e     | 7 304             | e    |      | 5    | 7 304 |

the

gger,

print

rinter.

nts

## FSA

### **Payments Worksheet**

## ACRE Payments SectionEnter acres in the yellow cells.

| Projected F<br>Payments                                | arm                                          | Enter 'Payn          | nent Acres' fo<br>crop. For the | or each eligib<br>e farm, the to  | le crop. For<br>stal payment | each eligible<br>acres of all e    | crop, the pa<br>aligible crops |
|--------------------------------------------------------|----------------------------------------------|----------------------|---------------------------------|-----------------------------------|------------------------------|------------------------------------|--------------------------------|
|                                                        | Map                                          | c. Farm Eli          | gible Acrea                     | ge for ACF                        | RE (total ba                 | ise acres):                        | 400.0                          |
| ACRE<br>Payments                                       | 1<br>State<br>Trigger                        | 2<br>Farm<br>Trigger | 3<br>Payment<br>Acreage %       | 4<br>Planted &<br>Con.<br>Planted | 5<br>Est. ACRE<br>per acre   | 6<br>Potential<br>Payment<br>Acres | /<br>Payment<br>Acres          |
|                                                        |                                              |                      |                                 |                                   |                              |                                    |                                |
| Wheat                                                  | yes                                          | yes                  | 83.3%                           | 100.0                             | \$ 73.88                     | 83.3                               |                                |
| Corn                                                   | yes                                          | yes                  | 83.3%                           | 400.0                             | \$ 7.35                      | 000.2                              |                                |
| Only crop<br>plante<br>prevented<br>acreage<br>display | os with<br>d or<br>plante<br>will be<br>yed. | d                    | Colum<br>the Est<br>paymo       | in 5 pro<br>imated<br>ent per     | ovides<br>I ACRE<br>acre.    | esignated:                         | 400.0                          |

- Acres need to be entered for all crops, regardless of whether they met both triggers
- Payment acres for a crop cannot exceed Potential Payment Acres (column 6)
- Total crop payment acres (sum of column 7) cannot exceed total base (amount above column 7)
- Error message will be displayed if maximums are exceeded.

## FSA

### **Payments Worksheet**

### **ACRE Payments Section**

Benchmark Farm Yield divided by Benchmark State Yield

|                                                                                                    | Max                   | . Farm Eli           | gible Acrea               | 400.0                             | Payme                      | ent = item 7 tim                     | nes Item 8 time       | s (lessor of Item 8 or 9)     |                                               |                                                     |                                                                |
|----------------------------------------------------------------------------------------------------|-----------------------|----------------------|---------------------------|-----------------------------------|----------------------------|--------------------------------------|-----------------------|-------------------------------|-----------------------------------------------|-----------------------------------------------------|----------------------------------------------------------------|
| ACRE<br>Payments                                                                                               | 1<br>State<br>Trigger | 2<br>Farm<br>Trigger | 3<br>Payment<br>Acreage % | 4<br>Planted &<br>Con.<br>Planted | 5<br>Est. ACRE<br>per acre | 6<br>Potential<br>Payment 1<br>Acres | 7<br>Payment<br>Acres | Farm Prod.<br>Index<br>Factor | 9<br>SAG minus<br>ASR                         | 10<br>SAG x 25%                                     | Projected<br>ACRE Payment                                      |
| Wheat                                                                                                    | yes                   | yes                  | 83.3%                     | 100.0                             | \$ 73.88                   | 83.3                                 | 83.3                  | 1.0500                        | \$ 70.36                                      | \$ 180.09                                           | \$ 6,154                                                       |
| Corn                                                                                                    | yes                   | yes                  | 83.3%                     | 400.0                             | \$ 7.35                    | 333.2                                | 316.7                 |                               | lf a                                          | crop do                                             | pes not                                                        |
| Remaining acres cannot exceed the<br>amount in column 6, or the remaining<br>amount at the bottom of column 7. |                       |                      |                           |                                   |                            |                                      |                       |                               | "trigge<br>not be i<br>and the<br>cannot<br>a | er", payi<br>ssued f<br>payme<br>be des<br>nother ( | ments will<br>or the crop<br>nt acreage<br>ignated to<br>crop. |

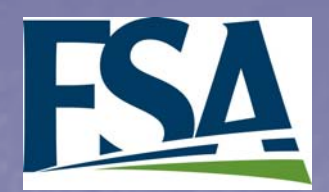

### **Payments Worksheet**

#### Payment Comparison

#### View only, no data entries

| Payment    |          | DCP              |          | ACRE Program |          |           |  |  |  |
|------------|----------|------------------|----------|--------------|----------|-----------|--|--|--|
| Comparison | Direct   | Counter-cyclical | Total    | Direct (80%) | ACRE     | Total     |  |  |  |
| Barley     | \$ 4,798 | \$ -             | \$ 4,798 | \$ 3,838     |          | \$ 3,838  |  |  |  |
| Wheat      | \$ 4,332 | \$ -             | \$ 4,332 | \$ 3,466     | \$ 6,154 | \$ 9,620  |  |  |  |
| Corn       | \$-      | \$-              | \$-      | \$-          | \$ 2,329 | \$ 2,329  |  |  |  |
|            |          |                  | \$-      |              |          | \$ -      |  |  |  |
|            |          |                  | \$-      |              |          | \$        |  |  |  |
|            |          |                  | \$-      |              |          | \$-       |  |  |  |
|            |          |                  | \$-      |              |          | \$-       |  |  |  |
|            |          |                  | \$-      |              |          | \$ -      |  |  |  |
|            |          |                  | \$-      |              |          | \$-       |  |  |  |
|            |          |                  | \$-      |              |          | \$-       |  |  |  |
|            | \$ 9,130 | ş -              | \$ 9,130 | \$ 7,304     | \$ 8,483 | \$ 15,787 |  |  |  |

In this example, the ACRE Program would provide more benefits than the DCP <u>for 2009</u>, based on the projected yields and National Average Market Prices